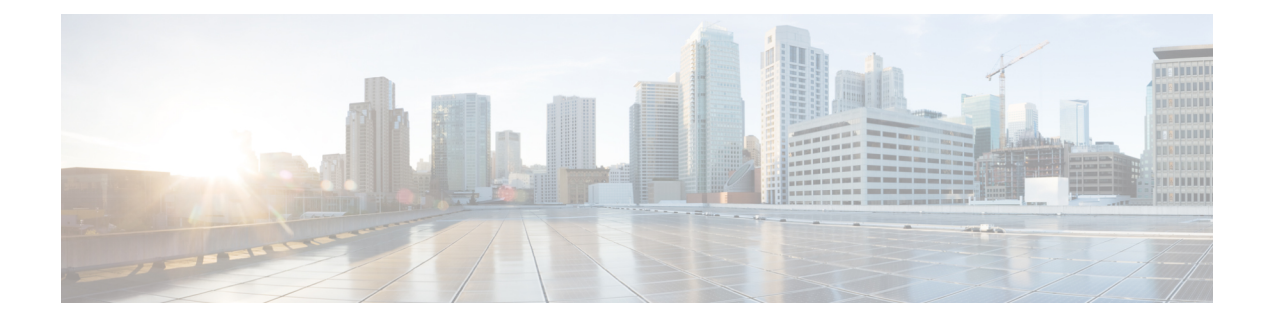

# **Configuring IP SLAs UDP Jitter Operations**

This document describes how to configure an IP Service Level Agreements (SLAs) UDP jitter operation to analyze round-trip delay, one-way delay, one-way jitter, one-way packet loss, and connectivity in networks that carry UDP traffic in IPv4 or IPv6 networks. This module also explains how the data gathered using the UDP jitter operation can be displayed and analyzed using Cisco software commands.

- Prerequisites for IP SLAs UDP Jitter Operations, on page 1
- Restrictions for IP SLAs UDP Jitter Operations, on page 1
- Information About IP SLAs UDP Jitter Operations, on page 2
- How to Configure IP SLAs UDP Jitter Operations, on page 3
- Verifying IP SLAs UDP Jitter Operations, on page 11
- Configuration Examples for IP SLAs UDP Jitter Operations, on page 14
- Additional References for IP SLAs UDP Jitter Operations, on page 15
- Feature Information for IP SLAs UDP Jitter Operations, on page 15

# **Prerequisites for IP SLAs UDP Jitter Operations**

- Time synchronization, such as that provided by the Network Time Protocol (NTP), is required between the source and the target device to provide accurate one-way delay (latency) measurements. To configure NTP on source and target devices, perform the tasks in the "Performing Basic System Management" chapter of the *Basic System Management Configuration Guide*. Time synchronization is not required for one-way jitter and packet loss measurements. If time is not synchronized between source and target devices, one-way jitter and packet loss data are returned, but values of "0" are returned for the one-way delay measurements provided by the UDP jitter operation.
- Before configuring any IP Service Level Agreements (SLAs) application, use the **show ip sla application** command to verify that the operation type is supported on the software image.

# **Restrictions for IP SLAs UDP Jitter Operations**

• Multiple SLA probes configured with same source and destination IP and port number must not be run simultaneously.

# **Information About IP SLAs UDP Jitter Operations**

# **IP SLAs UDP Jitter Operation**

The IP Service Level Agreements (SLAs) UDP jitter operation diagnoses network suitability for real-time traffic applications such as VoIP, video over IP, or real-time conferencing.

Jitter means inter-packet delay variance. When multiple packets are sent consecutively from a source to a destination, for example, 10 ms apart, and if the network is behaving ideally, the destination should receive the packets 10 ms apart. But if there are delays in the network (like queuing, arriving through alternate routes, and so on) the arrival delay between packets might be greater than or less than 10 ms. Using this example, a positive jitter value indicates that packets arrived greater than 10 ms apart. If packets arrive 12 ms apart, then positive jitter is 2 ms; if packets arrive 8 ms apart, negative jitter is 2 ms. For delay-sensitive networks like VoIP, positive jitter values are undesirable, and a jitter value of 0 is ideal.

However, the IP SLAs UDP jitter operation does more than just monitor jitter. As the UDP jitter operation includes data returned by the IP SLAs UDP operation, the UDP jitter operation can be used as a multipurpose data gathering operation. The packets that IP SLAs generate carry packet-sending and receiving sequence information, and sending and receiving time stamps from the source and the operational target. Based on this information, UDP jitter operations are capable of measuring the following:

- Per-direction jitter (source to destination and destination to source)
- · Per-direction packet loss
- · Per-direction delay (one-way delay)
- Round-trip delay (average round-trip time)

As paths for sending and receiving data may be different (asymmetric), the per-direction data allows you to more readily identify where congestion or other problems are occurring in the network.

The UDP jitter operation functions by generating synthetic (simulated) UDP traffic. Asymmetric probes support custom-defined packet sizes per direction with which different packet sizes can be sent in request packets (from the source device to the destination device) and in response packets (from the destination device to the source device).

The UDP jitter operation sends N number of UDP packets, each of size S, T milliseconds apart, from a source device to a destination device, at a given frequency of F. In response, UDP packets of size P is sent from the destination device to the source device. By default, ten packet frames (N), each with a payload size of 10 bytes (S), are generated every 10 ms (T), and the operation is repeated every 60 seconds (F). Each of these parameters is user-configurable, so as to best simulate the IP service that you provide, as shown in the table below.

| UDP Jitter Operation Parameter      | Default    | <b>Configuration Commands</b> |
|-------------------------------------|------------|-------------------------------|
| Number of packets (N)               | 10 packets | udp-jitter num-packets        |
| Payload size per request packet (S) | 10 bytes   | request-data-size             |

| Table 1: UDP J | itter Operation | Parameters |
|----------------|-----------------|------------|
|----------------|-----------------|------------|

| UDP Jitter Operation Parameter                            | Default                                                                                      |                                                                                                    | Configuration Commands |
|-----------------------------------------------------------|----------------------------------------------------------------------------------------------|----------------------------------------------------------------------------------------------------|------------------------|
| Payload size per response packet (P)                      | The default response data size varies depending on the type of IP SLAs operation configured. |                                                                                                    | response-data-size     |
|                                                           | Note                                                                                         | If the <b>response-data-size</b><br>command is not configured,<br>then the response data size<br>value is the same as the<br>request data size value. |                        |
| Time between packets, in milliseconds (T)                 | 10 ms                                                                                        |                                                                                                    | udp-jitter interval    |
| Elapsed time before the operation repeats, in seconds (F) | 60 seconds                                                                                   |                                                                                                    | frequency (IP SLA)     |

The IP SLAs operations function by generating synthetic (simulated) network traffic. A single IP SLAs operation (for example, IP SLAs operation 10) repeats at a given frequency for the lifetime of the operation.

# How to Configure IP SLAs UDP Jitter Operations

# **Configuring the IP SLAs Responder on a Destination Device**

**N** 

**Note** A responder should not configure a permanent port for a sender. If the responder configures a permanent port for a sender, even if the packets are successfully sent (no timeout or packet-loss issues), the jitter value is zero.

### **SUMMARY STEPS**

- 1. enable
- 2. configure terminal
- **3.** Enter one of the following commands:
  - ip sla responder
  - ip sla responder udp-echo ipaddress ip-address port portvrf vrf
- 4. end

### **DETAILED STEPS**

|        | Command or Action | Purpose                            |
|--------|-------------------|------------------------------------|
| Step 1 | enable            | Enables privileged EXEC mode.      |
|        | Example:          | • Enter your password if prompted. |

|                                                             | Command or Action                                                                     | Purpose                                                                                                    |
|-------------------------------------------------------------|---------------------------------------------------------------------------------------|----------------------------------------------------------------------------------------------------|
|                                                             | Device> enable                                                                        |                                                                                                    |
| Step 2                                                      | configure terminal                                                                    | Enters global configuration mode.                                                                                     |
|                                                             | Example:                                                                              |                                                                                                    |
|                                                             | Device# configure terminal                                                            |                                                                                                    |
| Step 3                                                      | Enter one of the following commands:                                                  | (Optional) Temporarily enables IP SLAs responder                                                                      |
|                                                             | • ip sla responder                                                                    | functionality on a Cisco device in response to control messages from the source                                       |
| ip sla responder udp-echo ipaddress ip-addre<br>portvrf vrf | • ip sla responder udp-echo ipaddress <i>ip-address</i> port                          | (Ontional assumed an la if anoto all control is dischlad on                                                           |
|                                                             | port <b>vrf</b> vrf                                                                   | (Optional, required only if protocol control is disabled on<br>the source) Enables IP SLAs responder functionality on |
|                                                             | Example:                                                                              | the specified IP address, port and VRF.                                                                               |
|                                                             | Device(config)# ip sla responder                                                      | • Protocol control is enabled by default.                                                                             |
|                                                             | Device(config)# ip sla responder udp-echo ipaddress<br>192.0.2.132 port 5000 vrf vrf1 |                                                                                                    |
| Step 4                                                      | end                                                                                   | Exits global configuration mode and returns to privileged                                                             |
|                                                             | Example:                                                                              | EXEC mode.                                                                                                    |
|                                                             | Device(config)# end                                                                   |                                                                                                    |

# **Configuring and Scheduling a UDP Jitter Operation on a Source Device**

Perform only one of the following tasks:

- Configuring a Basic UDP Jitter Operation on a Source Device
- Configuring a UDP Jitter Operation with Additional Characteristics

# **Configuring a Basic UDP Jitter Operation on a Source Device**

### **SUMMARY STEPS**

- 1. enable
- 2. configure terminal
- **3.** ip sla operation-number
- **4. udp-jitter** {*destination-ip-address* | *destination-hostname*} *destination-port* [**source-ip** {*ip-address* | *hostname*}] [**source-port** *port-number*] [**control** {**enable** | **disable**}] [**num-packets** *number-of-packets*] [**interval** *interpacket-interval*]
- **5. frequency** *seconds*
- 6. end
- 7. show ip sla configuration [operation-number]

## **DETAILED STEPS**

|        | Command or Action                                                                                                    | Purpose                                                                                                    |
|--------|----------------------------------------------------------------------------------------------------|----------------------------------------------------------------------------------------------------|
| Step 1 | enable                                                                                                    | Enables privileged EXEC mode.                                                                                                    |
|        | Example:                                                                                                    | • Enter your password if prompted.                                                                                                    |
|        | Device> enable                                                                                                    |                                                                                                    |
| Step 2 | configure terminal                                                                                                    | Enters global configuration mode.                                                                                                    |
|        | Example:                                                                                                    |                                                                                                    |
|        | Device# configure terminal                                                                                                    |                                                                                                    |
| Step 3 | ip sla operation-number                                                                                                    | Starts configuring an IP SLAs operation and enters IP SLA                                                                                                    |
|        | Example:                                                                                                    | configuration mode.                                                                                                    |
|        | Device(config)# ip sla 10                                                                                                    |                                                                                                    |
| Step 4 | udp-jitter {destination-ip-address   destination-hostname}destination-port [source-ip {ip-address   hostname}][source-port port-number] [control {enable   disable}][num-packets number-of-packets] [intervalinterpacket-interval] | <ul> <li>Configures the IP SLAs operation as a UDP jitter operation and enters UDP jitter configuration mode.</li> <li>Use the control disable keyword combination only if you disable the IP SLAs control protocol on both source and destination devices</li> </ul> |
|        | Example:                                                                                                    |                                                                                                    |
|        | Device(config-ip-sla)# udp-jitter 192.0.2.135 5000                                                                                                    |                                                                                                    |
| Step 5 | frequency seconds                                                                                                    | (Optional) Sets the rate at which a specified IP SLAs                                                                                                    |
|        | Example:                                                                                                    | operation repeats.                                                                                                    |
|        | Device(config-ip-sla-jitter)# frequency 30                                                                                                    |                                                                                                    |
| Step 6 | end                                                                                                    | Exits UDP Jitter configuration mode and returns to                                                                                                    |
|        | Example:                                                                                                    | privileged EXEC mode.                                                                                                    |
|        | Device(config-ip-sla-jitter)# end                                                                                                    |                                                                                                    |
| Step 7 | <pre>show ip sla configuration [operation-number] Example:</pre>                                                                                                    | (Optional) Displays configuration values including all defaults for all IP SLAs operations or a specified operation.                                                                                                    |
|        | Device# show ip sla configuration 10                                                                                                    |                                                                                                    |

## What to do next

To configure the percentile option for your operation, see the "Configuring the IP SLAs—Percentile Support for Filtering Outliers" module.

## **Configuring a UDP Jitter Operation with Additional Characteristics**

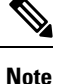

- The IP Service Level Agreements (SLAs) UDP jitter operation does not support the IP SLAs History feature because of the large volume of data involved with UDP jitter operations. This means that the following commands are not supported for UDP jitter operations: history buckets-kept, history filter, history lives-kept, samples-of-history-kept, and show ip sla history.
  - The MIB used by IP SLAs (CISCO-RTTMON-MIB) limits the hours-of-statistics kept for the UDP jitter operation to two hours. Configuring a larger value using the **history hours-of-statistics** *hours* global configuration change does not increase the value beyond two hours. However, the Data Collection MIB can be used to collect historical data for the operation. For more information, see the CISCO-DATA-COLLECTION-MIB.

### Before you begin

Before configuring a UDP jitter operation on a source device, the IP SLAs Responder must be enabled on the target device (the operational target). The IP SLAs Responder is available only on Cisco IOS software-based devices. To enable the Responder, perform the task in the "Configuring the IP SLAs Responder on the Destination Device" section.

## **SUMMARY STEPS**

- 1. enable
- **2**. configure terminal
- **3.** ip sla operation-number
- **4. udp-jitter** {*destination-ip-address* | *destination-hostname*} *destination-port* [**source-ip** {*ip-address* | *hostname*}] [**source-port** *port-number*] [**control** {**enable** | **disable**}] [**num-packets** *number-of-packets*] [**interval** *interpacket-interval*]
- 5. history distributions-of-statistics-kept size
- 6. history enhanced [interval seconds] [buckets number-of-buckets]
- 7. frequency seconds
- 8. history hours-of-statistics-kept hours
- **9.** owner owner-id
- 10. request-data-size bytes
- 11. response-data-size bytes
- 12. history statistics-distribution-interval milliseconds
- 13. tag text
- 14. threshold milliseconds
- **15.** timeout milliseconds
- **16.** Enter one of the following commands:
  - tos number
  - traffic-class number
- 17. flow-label number
- 18. verify-data
- 19. vrf vrf-name
- 20. end

**21.** show ip sla configuration [operation-number]

## **DETAILED STEPS**

|        | Command or Action                                                                                                    | Purpose                                                                 |
|--------|----------------------------------------------------------------------------------------------------|-------------------------------------------------------------------------|
| Step 1 | enable                                                                                                    | Enables privileged EXEC mode.                                           |
|        | Example:                                                                                                    | • Enter your password if prompted.                                      |
|        | Device> enable                                                                                                    |                                                                         |
| Step 2 | configure terminal                                                                                                    | Enters global configuration mode.                                       |
|        | Example:                                                                                                    |                                                                         |
|        | Device# configure terminal                                                                                                    |                                                                         |
| Step 3 | ip sla operation-number                                                                                                    | Begins configuration for an IP SLAs operation and enters                |
|        | Example:                                                                                                    | IP SLA configuration mode.                                              |
|        | Device(config)# ip sla 10                                                                                                    |                                                                         |
| Step 4 | <b>udp-jitter</b> { <i>destination-ip-address</i>   <i>destination-hostname</i> }<br><i>destination</i> port [source in { <i>in address</i>   <i>hostname</i> }] | Configures the IP SLAs operation as a UDP jitter operation              |
|        | [source-port port-number] [control {enable   disable}]                                                                                                    | • Use the <b>control disable</b> keyword combination only               |
|        | [ <b>num-packets</b> number-of-packets] [ <b>interval</b><br>interpacket-interval]                                                                               | if you disable the IP SLAs control protocol on both                     |
|        | Example:                                                                                                    | source and target devices.                                              |
|        | Perice (configure 1) # udn-iitter 192 0 2 134 5000                                                                                                    |                                                                         |
| Ston E | history distributions of statistics bont size                                                                                                    | (Ontional) Sota the number of statistics distributions least            |
| Step 5 | Example:                                                                                                    | per hop for an IP SLAs operation.                                       |
|        |                                                                                                    |                                                                         |
|        | Device(config-ip-sla-jitter)# history<br>distributions-of-statistics-kept 5                                                                                      |                                                                         |
| Step 6 | <b>history enhanced</b> [interval seconds] [buckets<br>number-of-buckets]                                                                                        | (Optional) Enables enhanced history gathering for an IP SLAs operation. |
|        | Example:                                                                                                    |                                                                         |
|        | Device(config-ip-sla-jitter)# history enhanced<br>interval 900 buckets 100                                                                                       |                                                                         |
| Step 7 | frequency seconds                                                                                                    | (Optional) Sets the rate at which a specified IP SLAs                   |
|        | Example:                                                                                                    | operation repeats.                                                      |
|        | Device(config-ip-sla-jitter)# frequency 30                                                                                                    |                                                                         |
| Step 8 | history hours-of-statistics-kept hours                                                                                                    | (Optional) Sets the number of hours for which statistics                |
|        | Example:                                                                                                    | are maintained for an IP SLAs operation.                                |

I

|         | Command or Action                                                                                                    | Purpose                                                                                                    |
|---------|----------------------------------------------------------------------------------------------------|----------------------------------------------------------------------------------------------------|
|         | Device(config-ip-sla-jitter)# history<br>hours-of-statistics-kept 4                                                                                 |                                                                                                    |
| Step 9  | owner owner-id Example: Dowigo (config-in-clasiittor) # owner admin                                                                                 | (Optional) Configures the Simple Network Management<br>Protocol (SNMP) owner of an IP SLAs operation.                                                                                                    |
| Step 10 | request-data-size bytes<br>Example:<br>Device (config-ip-sla-jitter) # request-data-size<br>64                                                      | (Optional) Sets the protocol data size in the payload of an IP SLAs operation request packet.                                                                                                    |
| Step 11 | <pre>response-data-size bytes Example: Device(config-ip-sla-jitter)# response-data-size 25</pre>                                                    | (Optional) Sets the protocol data size in the payload of an IP SLAs operation response packet.                                                                                                    |
| Step 12 | <pre>history statistics-distribution-interval milliseconds Example: Device(config-ip-sla-jitter)# history statistics-distribution-interval 10</pre> | (Optional) Sets the time interval for each statistics<br>distribution kept for an IP SLAs operation.                                                                                                    |
| Step 13 | <pre>tag text Example: Device(config-ip-sla-jitter)# tag TelnetPollServer1</pre>                                                                    | (Optional) Creates a user-specified identifier for an IP SLAs operation.                                                                                                    |
| Step 14 | <pre>threshold milliseconds Example: Device(config-ip-sla-jitter)# threshold 10000</pre>                                                            | (Optional) Sets the upper threshold value for calculating<br>network monitoring statistics created by an IP SLAs<br>operation.                                                                                   |
| Step 15 | <pre>timeout milliseconds Example: Device(config-ip-sla-jitter)# timeout 10000</pre>                                                                | (Optional) Sets the amount of time an IP SLAs operation<br>waits for a response from its request packet.                                                                                                    |
| Step 16 | Enter one of the following commands:<br>• tos number<br>• traffic-class number<br>Example:                                                          | <ul><li>(Optional) Defines the ToS byte in the IPv4 header of an IP SLAs operation.</li><li>or</li><li>(Optional) Defines the traffic class byte in the IPv6 header for a supported IP SLAs operation.</li></ul> |
|         | <pre>Device(config-ip-sla-jitter)# tos 160</pre>                                                                                                    |                                                                                                    |

|         | Command or Action                                                                                     | Purpose                                                                                                    |
|---------|----------------------------------------------------------------------------------------------------|----------------------------------------------------------------------------------------------------|
|         | Device(config-ip-sla-jitter)# traffic-class 160                                                       |                                                                                                    |
| Step 17 | flow-label <i>number</i><br>Example:                                                                  | (Optional) Defines the flow label field in the IPv6 header<br>for a supported IP SLAs operation.                     |
|         | Device(config-ip-sla-jitter)# flow-label 112233                                                       |                                                                                                    |
| Step 18 | <pre>verify-data Example: Device(config-ip-sla-jitter)# verify-data</pre>                             | (Optional) Causes an IP SLAs operation to check each reply packet for data corruption.                               |
| Step 19 | <pre>vrf vrf-name Example: Device(config-ip-sla-jitter)# vrf vpn-A</pre>                              | (Optional) Allows monitoring within Multiprotocol Label<br>Switching (MPLS) VPNs using IP SLAs operations.           |
| Step 20 | end<br>Example:<br>Device(config-ip-sla-jitter)# end                                                  | Exits UDP jitter configuration mode and returns to privileged EXEC mode.                                             |
| Step 21 | <pre>show ip sla configuration [operation-number] Example: Device# show ip sla configuration 10</pre> | (Optional) Displays configuration values including all defaults for all IP SLAs operations or a specified operation. |

### What to do next

To configure the percentile option for your operation, see the "Configuring the IP SLAs—Percentile Support for Filtering Outliers" module.

# **Scheduling IP SLAs Operations**

### Before you begin

- All IP Service Level Agreements (SLAs) operations to be scheduled must be already configured.
- The frequency of all operations scheduled in a multioperation group must be the same.
- The list of one or more operation ID numbers to be added to a multioperation group must be limited to a maximum of 125 characters in length, including commas (,).

### SUMMARY STEPS

- 1. enable
- 2. configure terminal
- **3.** Enter one of the following commands:

- ip sla schedule *operation-number* [life {forever | *seconds*}] [start-time {[*hh:mm:ss*] [month day | day month] | pending | now | after *hh:mm:ss*}] [ageout *seconds*] [recurring]
- ip sla group schedule *group-operation-number operation-id-numbers* {schedule-period *schedule-period-range* | schedule-together} [ageout *seconds*] frequency *group-operation-frequency* [life {forever | *seconds*}] [start-time {*hh:mm* [:ss] [month day | day month] | pending | now | after *hh:mm* [:ss]}]
- 4. end
- 5. show ip sla group schedule
- 6. show ip sla configuration

### **DETAILED STEPS**

|        | Command or Action                                                                                                    | Purpose                                                                                                    |
|--------|----------------------------------------------------------------------------------------------------|----------------------------------------------------------------------------------------------------|
| Step 1 | enable                                                                                                    | Enables privileged EXEC mode.                                                                                                    |
|        | Example:                                                                                                    | • Enter your password if prompted.                                                                                                    |
|        | Device> enable                                                                                                    |                                                                                                    |
| Step 2 | configure terminal                                                                                                    | Enters global configuration mode.                                                                                                    |
|        | Example:                                                                                                    |                                                                                                    |
|        | Device# configure terminal                                                                                                    |                                                                                                    |
| Step 3 | Enter one of the following commands:                                                                                                    | • Configures the scheduling parameters for an individual                                                                                                    |
|        | <ul> <li>ip sla schedule operation-number [life {forever  <br/>seconds}] [start-time {[hh:mm:ss] [month day   day<br/>month]   pending   now   after hh:mm:ss}] [ageout<br/>seconds] [recurring]</li> <li>ip sla group schedule group-operation-number<br/>operation-id-numbers {schedule-period<br/>schedule-period-range   schedule-together} [ageout<br/>seconds] frequency group-operation-frequency [life<br/>{forever   seconds}] [start-time {hh:mm [:ss] [month<br/>day   day month]   pending   now   after hh:mm [:ss]}]</li> </ul> | <ul> <li>IP SLAs operation.</li> <li>Specifies an IP SLAs operation group number and the range of operation numbers for a multioperation scheduler.</li> </ul> |
|        | Example:                                                                                                    |                                                                                                    |
|        | Device(config)# ip sla schedule 10 life forever<br>start-time now                                                                                                    |                                                                                                    |
|        | Device(config)# ip sla group schedule 10<br>schedule-period frequency                                                                                                    |                                                                                                    |
|        | Device(config)# ip sla group schedule 1 3,4,6-9<br>life forever start-time now                                                                                                    |                                                                                                    |
|        | Device(config)# ip sla schedule 1 3,4,6-9<br>schedule-period 50 frequency range 80-100                                                                                                    |                                                                                                    |

|        | Command or Action                  | Purpose                                                   |
|--------|------------------------------------|-----------------------------------------------------------|
| Step 4 | end                                | Exits global configuration mode and returns to privileged |
|        | Example:                           | EXEC mode.                                                |
|        | Device(config)# end                |                                                           |
| Step 5 | show ip sla group schedule         | (Optional) Displays IP SLAs group schedule details.       |
|        | Example:                           |                                                           |
|        | Device# show ip sla group schedule |                                                           |
| Step 6 | show ip sla configuration          | (Optional) Displays IP SLAs configuration details.        |
|        | Example:                           |                                                           |
|        | Device# show ip sla configuration  |                                                           |

# **Troubleshooting Tips**

- If the IP Service Level Agreements (SLAs) operation is not running and not generating statistics, add the **verify-data** command to the configuration (while configuring in IP SLA configuration mode) to enable data verification. When data verification is enabled, each operation response is checked for corruption. Use the **verify-data** command with caution during normal operations because it generates unnecessary overhead.
- Use the **debug ip sla trace** and **debug ip sla error** commands to help troubleshoot issues with an IP SLAs operation.

## What to Do Next

To add proactive threshold conditions and reactive triggering for generating traps (or for starting another operation) to an IP Service Level Agreements (SLAs) operation, see the "Configuring Proactive Threshold Monitoring" section.

# **Verifying IP SLAs UDP Jitter Operations**

## **SUMMARY STEPS**

- 1. enable
- **2**. show ip sla configuration
- **3**. show ip sla group schedule
- 4. show ip sla statistics
- 5. show ip sla statistics 2 details

## **DETAILED STEPS**

Step 1 enable

Enables privileged EXEC mode.

• Enter your password if prompted.

### **Example:**

Device> enable

### **Step 2** show ip sla configuration

Displays IP SLAs configuration details.

#### Example:

#### Device# show ip sla configuration

```
IP SLAs Infrastructure Engine-III
Entry number: 5
Owner: ownername
Tag: text
Operation timeout (milliseconds): 9999
Type of operation to perform: udp-jitter
Target address/Source address: 192.0.2.115/0.0.0.0
Target port/Source port: 5/0
Type Of Service parameter: 0x5
Request size (ARR data portion): 100
Response size (ARR data portion): 200
Packet Interval (milliseconds)/Number of packets: 20/10
Verify data: No
Operation Stats Precision : microseconds
Timestamp Location Optimization: enabled
Operation Packet Priority : high
NTP Sync Tolerance : 0 percent
Vrf Name:
Control Packets: enabled
```

#### **Step 3** show ip sla group schedule

Displays IP SLAs group schedule details.

### Example:

Device# show ip sla group schedule

```
Group Entry Number: 1

Probes to be scheduled: 6-9,3-4

Total number of probes: 6

Schedule period: 10

Mode: even

Group operation frequency: Equals schedule period

Status of entry (SNMP RowStatus): Active

Next Scheduled Start Time: Pending trigger

Life (seconds): 3600

Entry Ageout (seconds): never
```

### **Step 4** show ip sla statistics

Displays IP SLAs statistics.

#### Example:

#### Device# show ip sla statistics

```
Type of operation: udp-jitter
Packet Loss Values:
Loss Source to Destination: 19
Source to Destination Loss Periods Number: 19
Source to Destination Loss Period Length Min/Max: 1/1
Source to Destination Inter Loss Period Length Min/Max: 1/546
Loss Destination to Source: 0
Destination to Source Loss Periods Number: 0
Destination to Source Loss Period Length Min/Max: 0/0
Destination to Source Inter Loss Period Length Min/Max: 0/0
Out Of Sequence: 0 Tail Drop: 0
Packet Late Arrival: 0 Packet Skipped: 0
```

- udp-jitter has the ability to detect in which direction a packet was lost in. It also calculates statistics about the periods of packet loss
- Loss Source to Destination: 19—Indicates that 19 packets were sent from the sender but never reached the responder.
- Source to Destination Loss Periods Number: 19—Indicates that there were 19 incidents of packet loss (an incident of packet loss is a period where packets are lost, irrespective of the actual number of lost packets.)
- Source to Destination Loss Period Length Min/Max: 1/1—indicates that all packets lost in this direction are isolated; there are no instances of multiple lost packets back-to-back.
- Source to Destination Inter Loss Period Length Min/Max: 1/546—indicates that the minimum gap between lost packets is 1, and the maximum gap between successive packet losses is 546 successfully sent packets.

#### **Step 5** show ip sla statistics 2 details

Displays IPSLAs latest operation statistics

#### Example:

Device# show ip sla statistics 2 details

```
IPSLA operation id: 2
Type of operation: udp-jitter
Latest RTT: 1 milliseconds
Latest operation start time: 07:45:28 GMT Thu Aug 28 2014
Latest operation return code: OK
Over thresholds occurred: FALSE
RTT Values:
Number Of RTT: 10 RTT Min/Avg/Max: 1/1/1 milliseconds
Latency one-way time:
Number of Latency one-way Samples: 6
Source to Destination Latency one way Min/Avg/Max: 1/1/1 milliseconds
Destination to Source Latency one way Min/Avg/Max: 0/0/0 milliseconds
Source to Destination Latency one way Sum/Sum2: 6/6
Destination to Source Latency one way Sum/Sum2: 0/0
Jitter Time:
Number of SD Jitter Samples: 9
Number of DS Jitter Samples: 9
Source to Destination Jitter Min/Avg/Max: 0/1/1 milliseconds
Destination to Source Jitter Min/Avg/Max: 0/0/0 milliseconds
Source to destination positive jitter Min/Avg/Max: 1/1/1 milliseconds
Source to destination positive jitter Number/Sum/Sum2: 3/3/3
Source to destination negative jitter Min/Avg/Max: 1/1/1 milliseconds
Source to destination negative jitter Number/Sum/Sum2: 3/3/3
```

Destination to Source positive jitter Min/Avg/Max: 0/0/0 milliseconds Destination to Source positive jitter Number/Sum/Sum2: 0/0/0 Destination to Source negative jitter Min/Avg/Max: 0/0/0 milliseconds Destination to Source negative jitter Number/Sum/Sum2: 0/0/0 Interarrival jitterout: 0 Interarrival jitterin: 0 Jitter AVG: 1 Over Threshold: Number Of RTT Over Threshold: 0 (0%) Packet Loss Values: Loss Source to Destination: 0 Source to Destination Loss Periods Number: 0 Source to Destination Loss Period Length Min/Max: 0/0 Source to Destination Inter Loss Period Length Min/Max: 0/0 Loss Destination to Source: 0 Destination to Source Loss Periods Number: 0 Destination to Source Loss Period Length Min/Max: 0/0 Destination to Source Inter Loss Period Length Min/Max: 0/0 Out Of Sequence: O Tail Drop: O Packet Late Arrival: O Packet Skipped: 0 Voice Score Values: Calculated Planning Impairment Factor (ICPIF): 0 Mean Opinion Score (MOS): 0 Number of successes: 2 Number of failures: 0 Operation time to live: Forever Operational state of entry: Active Last time this entry was reset: Never

# **Configuration Examples for IP SLAs UDP Jitter Operations**

# **Example: Configuring a UDP Jitter Operation**

In the following example, two operations are configured as UDP jitter operations, with operation 2 starting five seconds after the first operation. Both operations will run indefinitely.

```
configure terminal
ip sla 1
udp-jitter 192.0.2.115 65051 num-packets 20
request-data-size 160
tos 128
frequency 30
ip sla schedule 1 start-time after 00:05:00
ip sla 2
udp-jitter 192.0.2.115 65052 num-packets 20 interval 10
request-data-size 20
tos 64
frequency 30
ip sla schedule 2 start-time after 00:05:05
```

Enter the following command on the target (destination) device to temporarily enable the IP SLAs responder functionality on a Cisco device in response to control messages from the source device.

ip sla responder

# **Additional References for IP SLAs UDP Jitter Operations**

### **Related Documents**

| Related Topic              | Document Title                              |
|----------------------------|---------------------------------------------|
| Cisco IOS commands         | Cisco IOS Master Command List, All Releases |
| Cisco IOS IP SLAs commands | Cisco IOS IP SLAs Command Reference         |

### MIBs

| MIBs                      | MIBs Link                                                                     |
|---------------------------|-------------------------------------------------------------------------------|
| CISCO-DATA-COLLECTION-MIB | To locate and download MIBs for selected platforms, Cisco IOS                 |
| • CISCO-RTTMON-MIB        | releases, and feature sets, use Cisco MIB Locator found at the following URL: |
| • IPV6-FLOW-LABEL-MIB     | http://www.cisco.com/go/mibs                                                  |

### **Technical Assistance**

| Description                                                                                                    | Link                                              |
|----------------------------------------------------------------------------------------------------|---------------------------------------------------|
| The Cisco Support and Documentation website provides<br>online resources to download documentation, software,<br>and tools. Use these resources to install and configure<br>the software and to troubleshoot and resolve technical<br>issues with Cisco products and technologies. Access to<br>most tools on the Cisco Support and Documentation<br>website requires a Cisco.com user ID and password. | http://www.cisco.com/cisco/web/support/index.html |

# **Feature Information for IP SLAs UDP Jitter Operations**

The following table provides release information about the feature or features described in this module. This table lists only the software release that introduced support for a given feature in a given software release train. Unless noted otherwise, subsequent releases of that software release train also support that feature.

Use Cisco Feature Navigator to find information about platform support and Cisco software image support. To access Cisco Feature Navigator, go to www.cisco.com/go/cfn. An account on Cisco.com is not required.

| Feature Name                                                          | Releases                                                                          | Feature Information                                                                                                    |  |  |
|-----------------------------------------------------------------------|-----------------------------------------------------------------------------------|----------------------------------------------------------------------------------------------------|--|--|
| IP SLAs—UDP Jitter<br>Operation                                       | Cisco IOS XE Release 2.1<br>Cisco IOS XE 3.1.0SG<br>Cisco IOS XE Release<br>3.2SE | The IP SLAs UDP jitter operation allows you to<br>measure round-trip delay, one-way delay, one-way<br>jitter, one-way packet loss, and connectivity in<br>networks that carry UDP traffic. |  |  |
| IP SLAs for IPv6 (UDP<br>Jitter, UDP Echo, ICMP<br>Echo, TCP Connect) | Cisco IOS XE Release 2.1<br>Cisco IOS XE 3.1.0SG<br>Cisco IOS XE Release<br>3.2SE | The IP SLAs for IPv6 (UDP Jitter, UDP Echo,<br>ICMP Echo, TCP Connect) feature adds support<br>for operability in IPv6 networks.                                                           |  |  |
| IP SLAs—Asymmetric<br>Probe Support for UDP<br>Jitter                 |                                                                                   | The IP SLAs—Asymmetric Probe Support for UDP Jitter feature supports the configuration of custom-defined packet sizes in response packets.                                                 |  |  |
|                                                                       |                                                                                   | The following command was introduced: <b>response-data-size</b> .                                                                                                    |  |  |
|                                                                       |                                                                                   | In Cisco IOS XE Release 3.10S, support was added for the Cisco ASR 1000 Series Routers.                                                                                                    |  |  |

| Table 2: Feature | Information | for the IF | P SLAs UDI | P Jitter | Operation |
|------------------|-------------|------------|------------|----------|-----------|
|------------------|-------------|------------|------------|----------|-----------|